|                  | Monthfor the selected year<br>Use Monthly Income Statement by Org                                                                                                    |  |  |
|------------------|----------------------------------------------------------------------------------------------------|--|--|
|                  | <ul> <li>x Toview your YTD Actuals</li> <li>x Toview your Period Actuals</li> <li>x Toview your Current Budget</li> </ul>                                                                                                    |  |  |
|                  |                                                                                                    |  |  |
|                  |                                                                                                    |  |  |
|                  |                                                                                                    |  |  |
| Prompts          | Definition                                                                                                    |  |  |
| *Fiscal Year     | According to the IRS, a fiscal yeansists of 12 consecutive months ending on the las<br>day of any month except December. Ohio University's fiscal year runs from July 1 to Ju<br>30.* (Asterisk) indicates this is a required field. |  |  |
| ENT Parent Level | The parent level (letter) of the Entityierarchy.                                                                                                    |  |  |

SRC Parent Level

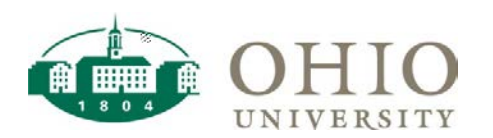

|  | Using the | Monthly | Income Statement | bv Orc | Level |
|--|-----------|---------|------------------|--------|-------|
|--|-----------|---------|------------------|--------|-------|

- 1. SelectFiscal Year
- 2. Enter Segment Vatuor a range of segment values (you must fill out both columns if using segment values).
- 3. ClickApply.

Monthly Income Statement at Org Level C

- 4. Current Budget Budget the Fiscal Year
- 5. Total Actuals- YTD Actuals for the Fiscal Year
- 6. Monthly Totals -Period to Date (PTD) Actuals for each Period in the Fiscal Year
- 7. Clicking the plus (+) or minus \$ign in the rows of the report will expand or condense the object code levels built into the income statement.

## Export ing

If you export to Microsoft Excel, it will maintain the **Obs** matting that you see on your scree The export the data to Microsoft Excel, click Exposent then click Excel 2007.+Upon confirmation, clic D. Td pce